# TRANSACTION ALERTS QUICK GUIDE

# DIRECTIONS

#### STEP 1:

Click on the account you would like to set up with alerts.

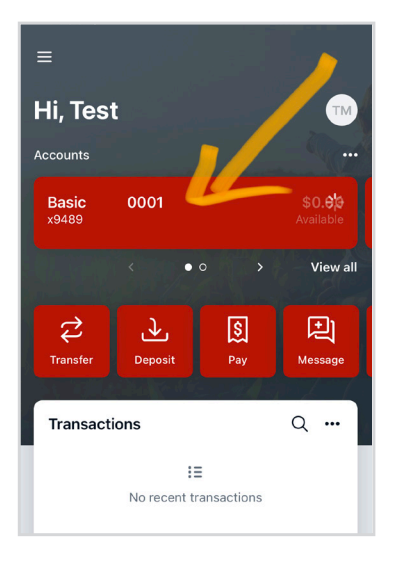

#### STEP 2:

In the account menu, click on **ALERT PREFERENCES**.

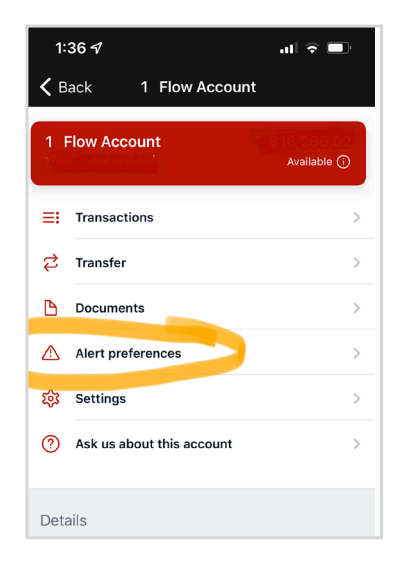

### STEP 3:

Click/Tap **Balances and** transactions amounts.

| Balance<br>Checks | and | Acco  | ount a | lerts<br>amou | nts | 5      |    | > |
|-------------------|-----|-------|--------|---------------|-----|--------|----|---|
| Balance<br>Checks | and | trans | actior | amou          | nts | 5      |    | > |
| Checks            |     |       |        |               |     |        |    |   |
|                   |     |       |        |               |     | 3 acti | ve | > |
|                   |     |       |        |               |     |        |    |   |
|                   |     |       |        |               |     |        |    |   |
|                   |     |       |        |               |     |        |    |   |
|                   |     |       |        |               |     |        |    |   |
|                   |     |       |        |               |     |        |    |   |
|                   |     |       |        |               |     |        |    |   |
|                   |     |       |        |               |     |        |    |   |
|                   |     |       |        |               |     |        |    |   |
|                   |     |       |        |               |     |        |    |   |
|                   |     |       |        |               |     |        |    |   |

# STEP 4:

Click **Add Alert** under the transaction alerts.

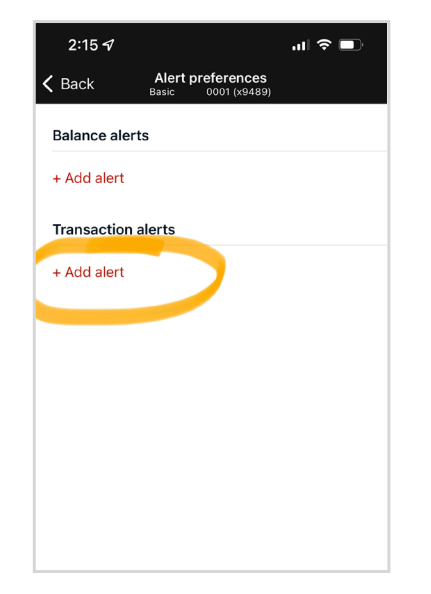

# STEP 5:

For each transaction alert you can choose a variety of options to best suite how you manage your finances.

- Choose to be alerted if money is add or removed (Credit or debit) from your account
- \* Input the amount (minimum is \$1.00)
- \* Choose one of three ways to be notified

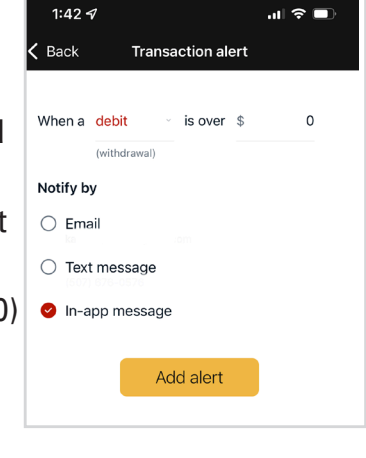

#### STEP 6:

Click **ADD ALERT**. This will revert you to the previous screen where you can additional alerts.

PROFINIUM Your Amazing is Possible

Member FDIC